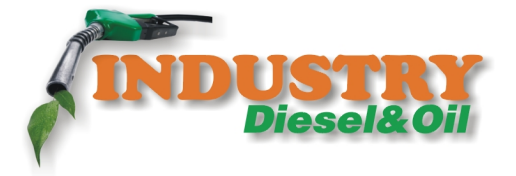

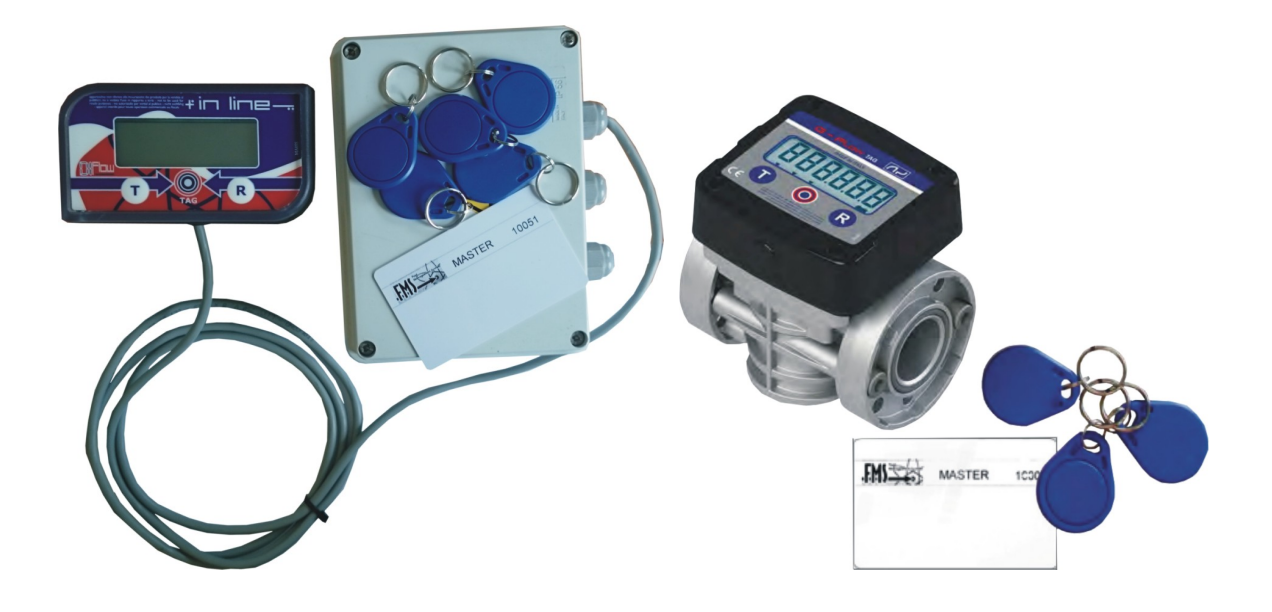

## Instrukcja użytkowania

## System kontroli dostępu

# **FSM In-Line i GFlow**

www.diesel-oil.pl

Opis urządzenia: Pzenośny system dystrybucyjny z kontrolą dostępu

Model: FMS In-Line oraz GFlow

Instrukcja powinna być przechowywana w pobliżu użytkowania urządzenia, zabezpieczona przed wilgocią i wysokimi temperaturami. Załączana jest do urządzenia zawsze przy sprzedaży. Zabrania się niszczenia, wprowadzania zmian lub usuwania jakielkowiek części instrukcji.

#### MACHINE CE MARKING

(Annex II A DIR. 2006/42 / EC)

#### THE MANUFACTURER

ADAM PUMPS S.p.A. with registered office at Via della Resistenza, 46/48, 41011, Campogalliano (MO), ITALY; in the person of David Stassi, authorized to compile the relevant technical file in writing,

#### DECLARES

under his own responsibility, that the equipment described: **Description**: Portable system for transfer of fuel management **Models:** FMS - P

Year of construction: refer to the production date printed on the label affixed to the product meets the legal requirements of the directives:

#### Electromagnetic Compatibility Directive 2004/108/CE

The documentation is available to the competent authority a reasoned request from ADAM PUMPS S.p.A. or by requesting it to the email address: info@adampumps.com

The person authorized to compile the technical file, and to draw up the declaration is David Stassi as legal representative.

Place and date of the document Campogalliano, 01/01/2016

The legal representative Davide Stassi Davide Stars

Spis treści:

| 1. Informacje ogólne                             | 3.4.1.2 Ekran "PRESELECTION ON TRANSACTION" |
|--------------------------------------------------|---------------------------------------------|
| 1.1 Wprowadzenie                                 | 3.4.1.3 Ekran "PRESELECTION ON PERIOD"      |
| 1.2 Wstęp                                        | 3.4.1.4 Ekran "TAG PROGRAMMING"             |
| 1.3 Srodki ostrożności                           | 3.4.1.5 Ekran "AUTHORIZE/BLOCK TAG"         |
| 1.4 Zasady bezpieczeństwa                        | 3.4.1.6 Ekran "UNIT OF MEASURE"             |
| 1.5 usuwanie odpadów i recykling                 | 3.4.1.7 Ekran "CALIBRATION"                 |
| 1.6 Emisja związków szkodliwych                  | 3.4.1.8 Ekran "SET TIME AND DATE"           |
| 1.7 Zabezpiecznie przeciwpożarowe                | 3.4.1.9 Ekran "SETTING PARAMETERS"          |
|                                                  | 3.4.1.10 Ekran "EXIT"                       |
| 2. Wstępne czynności użytkowania                 | 3.4.2 Funkcje użytkownika                   |
| 2.1 Identyfikacja danych producenta              | 3.4.2.1 Ekran "PARTIAL"                     |
| 2.2 Opis urządzenia                              | 3.4.2.2 Ekran "TOTAL"                       |
| 2.3 Dopuszczone i zabronione płyny eksloatacyjne | 3.4.2.3 Ekran "TOTAL PERIOD"                |
| 2.4 Transport i rozpakowanie                     | 3.4.2.4 Ekran "LIST USER TOTALS PERIOD"     |
|                                                  | 3.5 Tankowanie                              |
| 3. Uruchomienie                                  | 3.5.1 Zabezpiecznie TAG00                   |
| 3.1 Orientacja wyświetlacza                      | 3.5.2 Chwilowy podgląd szybkości przepływu  |
| 3.2 Podłączenia                                  | 3.6 Kombinacje przycisków                   |
| 3.2.1 Instalacja mechaniczna                     |                                             |
| 3.2.2 Instalacja elektreczna 12 -24V             | 4 Konserwacja i przechowywanie              |
| 3.2.3 Instalacja elektryczna 230V                | 4.1 Czyszczenie turbiny                     |
| 3.3 Wyświetlacz i przyciski                      | 4.2 Przechowywanie                          |
| 3.3.1 Symbole                                    | 4.3 Diagnostyka                             |
| 3.4 Funkcjonalność                               |                                             |
| 3.4.0 Pierwsze uruchomienie                      | 5 Dane techniczne                           |
| 3.4.1 Funkcje systemowe                          |                                             |
| 3.4.1.1 Ekran "ERASE TOTALS"                     | 6 Rysunki poglądowe i części zamienne       |

## 1. Informacje ogólne

#### 1.1. Wprowadzenie

System FMS jest przeznaczony do dystrybucji ON oraz AdBlue w zależności od zakupionego modelu. Nie jest przeznaczony do użytkowania komercyjnego (sprzedaży medium).

Uwaga: Jakakolwiek ingerencja w system bez pisemnej zgody producenta skutkuje utratą gwarancji

#### 1.2 Wstęp

Stosowanie się do poniższej instrukcji zapewni prawidłowe i bezpieczne użytkowanie urządzenia. Przed uruchomieniem urządzenia należy staranie zapoznać się z instrukcją. Zawsze stosuj się do zaleceń bezpieczeństwa. Przed otwarciem obudowy zawsze odłącz urządzenie od zasilania zgonie ze Standardem 292/2 Nov. 1992 dot. instrukcji, napraw i zasad ogólnych użytkowania tylko przez personel przeszkolony.

#### 1.3 Środki ostrożności

Niewłaściwe użytkowanie lu zła instalacja urządzenia moze spowodować ubytek na zdrowie lub śmierć. Upewnij się, że użytkownik zapoznał się z instrukcją i postępuje zgodnie z zaleceniami bezpieczeństwa:

- nie używaj otwartego ognia w pobliżu urządzenia
- ten produkt nie jest przeznaczony do dystrybucji paliw lotniczych
- Każdy przegląd, serwis lub kontrola urządzenia musi być przeprowadzona przez wykwalifikowany personel
- przed serwisem lub przeglądem upewnij się, że urządzenie jest odłączone od zasilania
- nie przekraczaj dopuszczalnego maksymalnego ciśnienia pracy urządzenia 3,5 bar

#### 1.4 Zasady bezpieczeństwa

Podczas użytkowania urządzenia zawsze używaj odzieży ochronnej oraz indywidualnych środków ochrony dopasowanych do używanego medium.

Podczas instalacji urządzenia zawsze używaj wyposażenia ochronnego:

- rękawice
- okulary ochronne
- buty
- odzież ochronną

#### 1.5 Usuwanie odpadów i recykling

Elementy metalowe urządzenia muszą być składowane osobno i przekazane odpowiednim służbom recyklingowym. Resztki paliw powinny być składowane i przekazane odpowiednim służbom utylizacyjnym. Wszystkie elementy plastikowe oraz trudno degragowalne należy składować i przekazać odpowiednim służbom utylizacyjnym lub recykligowym. Zgodnie z Dyrektywą Europejską 2002/96/EC dotyczącą usuwania odpadów elektrycznych i elektronicznych na elementach i opakowaniu są umieszczone oznakowania dotyczące obowiązkowi recyklingu urządzenia lub jego elemntów.

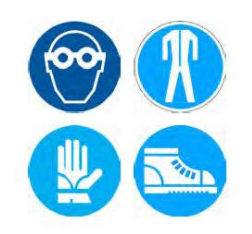

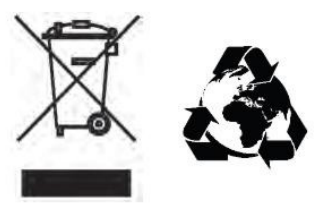

Pomóż chronić środowisko naturalne i wyrzucaj odpady zgodnie z zasadmi segregacji odpadami i umieszczaj w pojemnikach zgodnie z ich przeznaczeniem. Nigdy nie wyrzucaj odpadów elektrycznych i baterii do pojemnika na odpady mieszane. To pomoże w recyklingu oraz w ochronie środowiska.

#### 1.6 Emisja substancji szkodliwych

Emisja oparów oraz poziom hasału urządzenia jest na poziomie nie mającym wpływu na środowisko.

#### 1.7 Bezpieczeństwo przeciwpożarowe.

W przypadku zapruszenia ognia, w celu ugaszenia pożaru nigdy nie używaj wody, ale gaśnic proszkowych z CO2. Gaśnica powinna być w pobliżu urządzenia. Opary palącej się farby lub plastiku mogą zawierać toksyczne substancje. Zawsze stosuj się do zaleceń służb lokalnych. Powiadom o pożarze kierownika miejsca, w którym zainstalowany jest system.

## 2. Wstępne czynności użytkowania

#### 2.1 Identyfikacja danych producenta

Nazwa i adres producenta: ADAM PUMPS SpA Via della Resistenza 46/48 41011 Campogalliano (Modena) Italy Identyfikator urządzenia: przepływomierz Modele: FMS DIesel, FMS AdBlue

#### 2.2 Opis produktu

System FMS składa się z przepływomierza dla mediów o niskiej lepkości, wewnętrznej elektroniki zarządzającej włączaniem i wyłączaniem pompy. zapewnia dostęp do medium tylko dla osób upoważnionych, wyposażonych w identyfikatory RFID. System obsługuje maksymalnie 250 użytkowników. Ekran posiada 6 pjedyńczych wyświetlaczyoraz dwa przyciski: R(reset) i T(Total). Umożliwia wyświetlanie dancyh oraz konfiguracje systemu:

- wyświetlanie ilości wydanego paliwa dla pojedyńczej transakcji - "Partial"

- wyświetlanie ilości wydanego paliwa w danym okresie "Total Period"
- wyświetlanie ilości całkowitego wydanego paliwa przez system dla wszystkich użytkowników "Total"
- wyświetlanie ilości całkowitego wydanego paliwa dla każdego użytkownika osobno
- wyświetlanie chwilowej szybkości wydawanego medium w l/min
- ustawianie limitów na jedną transakcję i na dany okres dla każdego użytkownika
- aktywacja i blokowanie dostępu dla danego identyfikatora
- kalibracja urządzenia

- modyfikacja jednostek wydanego paliwa (litry, galony, Pinty, Kwart lub inne możliwe do ustawienia przez użytkownika)

- konfiguracja ustawień osobistych
- stany paliwa, data, godzina
- kasowanie pamięci i powiązanych transakcji

#### 2.3 Dopuszczone i zakazane płyny eksploatacyjne

Przepływomierz może pracować z różnymi płynami w zależności od zakupionego modelu:

- 1. FMS Diesel (czarna obudowa przepływomierza/aluminiowa)
- ON (Diesel)
- Olej opałowy
- Odmrażacze
- Lekkie oleje (maksymalna lepkość kinematyczna do 300 cSt

#### 2. FMS AdBlue (niebieska obudowa licznika)

- AdBlue
- Aus32
- Woda

Nie dopuszcza się używania przepływomierza do takich płynów jak: benzyny, paliwa lotnicze, LPG, alkohole i kwasy. Jeśli nie masz pewności czy dany płyn może byc stosowany do systemu, skontaktuj się z producentem płynu i sprawdz wszelkie możliwe reakcje medium z elementami przepływomierza.

#### 2.4 Transport i rozpakowanie

Ze względu na jego lekką i kompaktową konstrukcję, urządzenie można łatwo transportować i rozpakowywane ręcznie. Sprawdź opakowanie i czy produkt jest uszkodzony. Zgłoś natychmiast każdą naprawę uszkodzenia. Po otwarciu opakowania, upewnić się czy miernik jest w pudełku, a także czy płyty CD zawierają odpowiednie instrukcje. Jeśli tak nie jest, należy natychmiast skontaktować się z dostawcą.

## 3. Uruchomienie i użytkowanie

## 3.1 Orientacja wyświetlacza

Wersja FSM In-Line

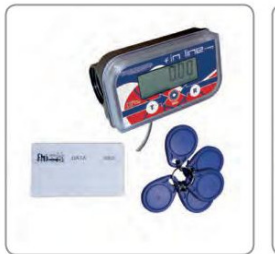

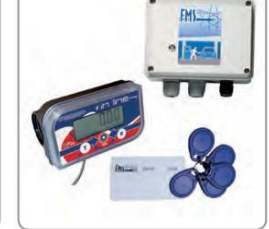

Wersja FSM GFlow

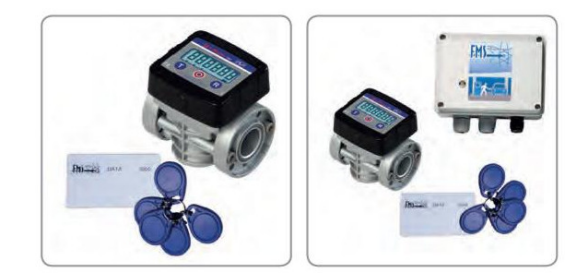

Standard

Retrofit

Standard

Retrofit

Przepływomierze są wstępnie skalibrowane dla ON w temp. 20 st.C. Kalibracja jest wymagana jeśli przepływomierz ma pracować z innym medium, po naprawie, w innej temperaturze pracy lub kiedy róznice wskazań są znaczące.

Jeśli orientacja wyświetlacza względem kierunku przepływu jest nie odpowiednia dla użytkownika istnieje możliwośc zmiany:

- położyć przepływomierz wyświetlaczem ku dołowi, wyczyścić go i wysuszyć

 odkręcić 4 śruby mocujące umieszczone w tylnej części obudowy i zdjąć przednią pokrywę z wyświetlaczem

 odłączyć przewodu, obrócić wyświetlacz o 180 st. z powrotem podłączyć przewody. Upewnij się, że przewody zostały odpowiednio podłączone

- ponownie ostrożnie zamontuj przednią cześć licznika

- przykręć śruby mocujące w tylnej części obudowy

GFlow

licznik GFlow umożliwia obrócenie wyświetlacza o 90 st. Aby obrócić wyświetlacz należy:

1. odkręcić 4 śruby mocujące wyświetlacz do obudowy

2. obrócić wyświetlacz do wymaganej pozycji, uważając aby nie uszkodzić elementów i nie odłączyć przewodów

3. przykręcić 4 śruby mocujące wyświetlacz

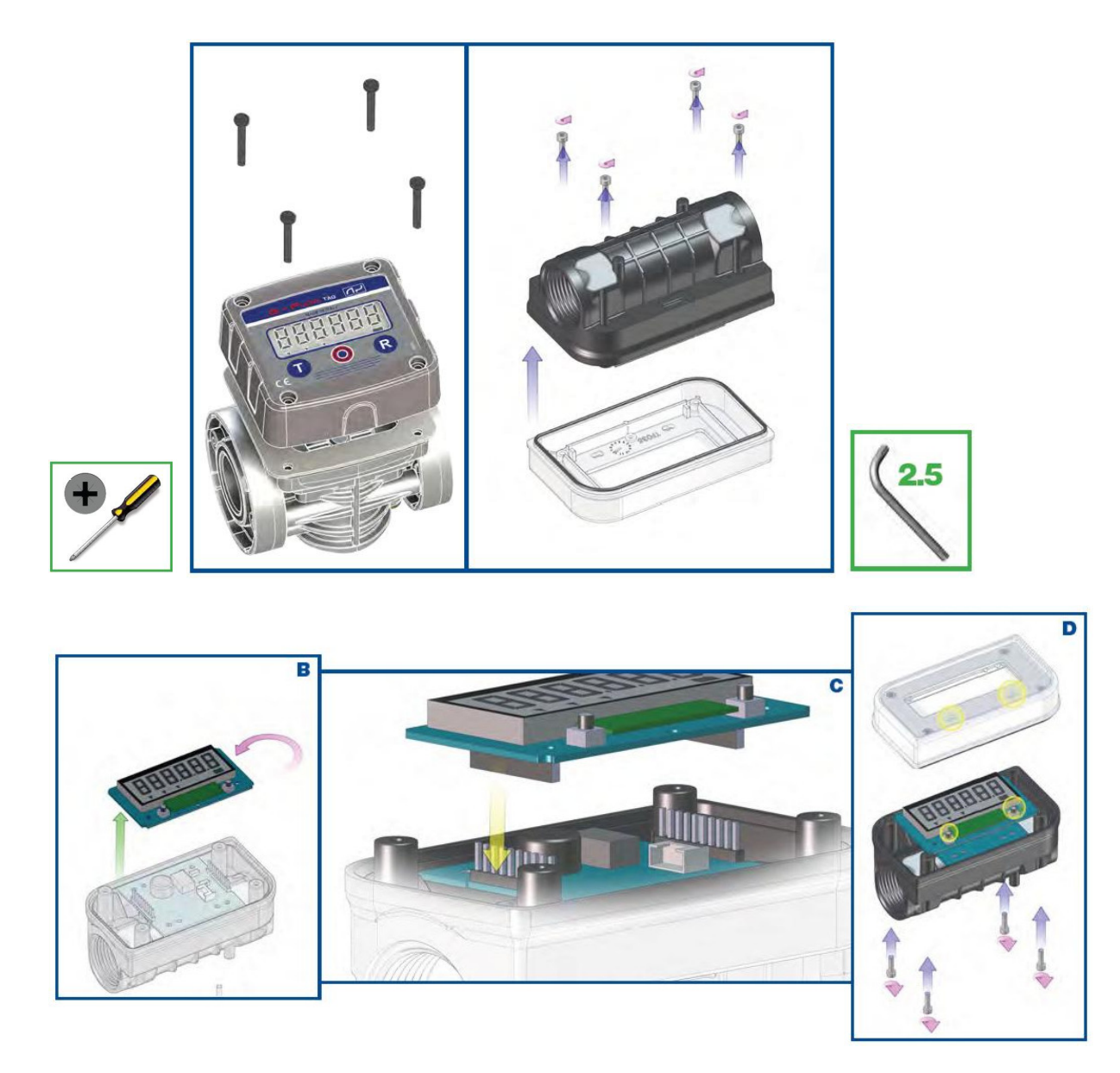

## Podłączenia

#### 3.2.1 Instalacja mechaniczna

Jeśli przepływomierz jest dodawany do już istniejącego układu dystrybucyjnego należy podłączyć wejście licznika do wyjścia pompy, a wyjście przepływomierza do węża dystrybucyjnego. Należy zwrócić uwagę na kierunek przepływu paliwa zgodnie z oznaczeniami na liczniku. Jeśli zaznaczony kierunek przepływu na liczniku nie odpowiada użytkownikowi należy zmienić ustawienie wyświetlacza zgodnie z punktem 3.1. Liczniki posiadają podwójny układ sensorów obrotu turbiny w celu eliminacji podawania impulsów spowodowanych drganiami turbiny oraz zapobiega liczeniu impulsów przy wstecznym kierunku przepływu paliwa.

Przepływomierz posiada wejście i wyjście zakończone gwintem wewnętrznym 1" BSP z możliwością uszczelnienia oringiem 30x3 70Sh.

Zaleca się na wejściu licznika zainstalowania filtra w celu zabezpiecznia turbiny przed drobinami mogącymi znajdować się w paliwie.

#### 3.2.2 Instalacja elektryczna

Instalacja elektryczna musi być wykonana przez wykwalifikowany personel zgodnie z obowiązującymi normami oraz lokalnymi przepisami.

#### Wersja "In Line"

Licznik In Line jest wyposażony w 2 m przewód 5 żyłowy:

- 1. Żółty: zasilanie 12Vdc
- 2. Brazowy: zailanie 0Vdc
- 3. Zielony: wyjście impulsów

4. Biały i szary: przewody umożliwiające obsługę przekaźnika zarządzającym włączanie i wyłączanie pompy (max 24Vdc 500 mAh). Należy stosować przekaźniki 12V

Po podłączeniu zasilania do licznika, licznik emituje sygnał dźwiękowy. Również przyciski przy uruchomieniu emitują sygnał dźwiękowy jako potwierdzenie użycia przycisku. Należy wiedzieć, że system generuje sygnał 0-12 Vdc o maksymalnej częśtotliwości 2 milisekund

#### Zestaw z zarządzaniem pompy:

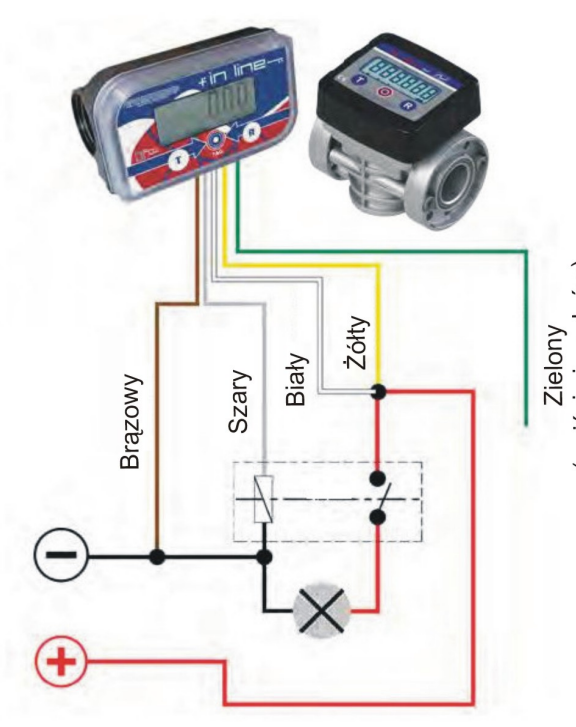

W zestawie z zarządzaniem pompą, licznik jest fabrycznie podłączony do skrzynki elektrycznej. W celu uruchomienia i podłączenia systemu należy:

1. Po otkręceniu śrub mocujących i zdjęciu pokrywy zewnętrznej, skrzynkę należyzamocować w suchym i bezpiecznym miejscu, w odpowiedniej odległości od źródła ciepła. Maksymalnie 2 metry

3. Zamontować podłączyć przewody zasilające
 pompę zgodnie z rysunkiem poniżej.

pompę zgodnie z rysunkiem poniżej.

4. Ponownie zamontować pokrywe skrzynki i przykręcić 4 śruby mocujące.

Podłączenie instalacji elektrycznej 12V/24V

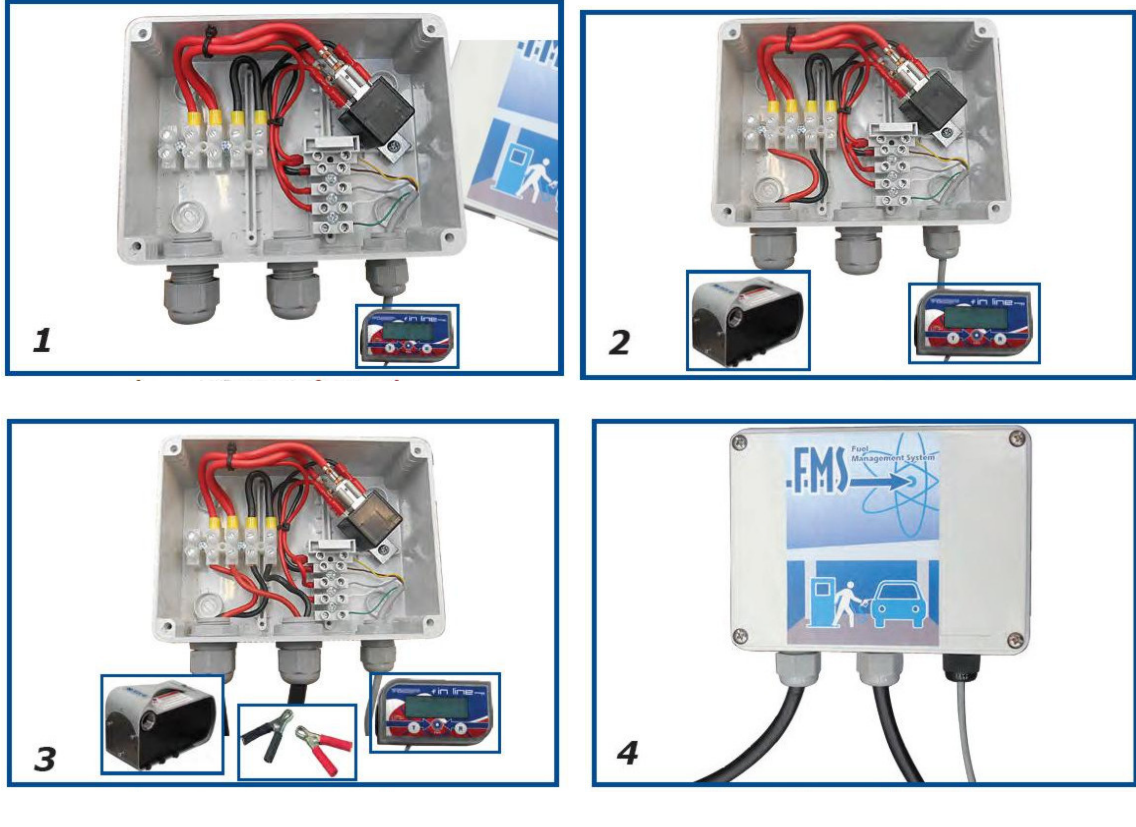

Podłączenie instalcji elektrycznej 230V

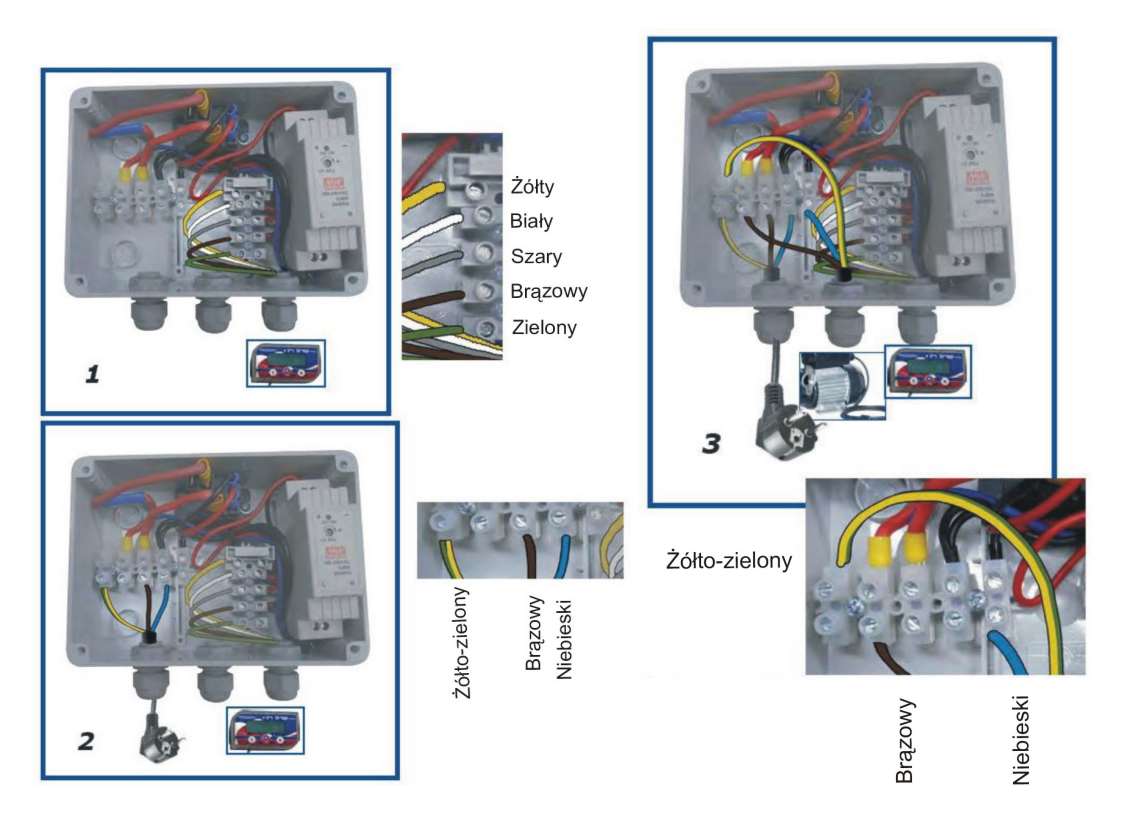

#### 3.3 Wyświetlacz i przyciski

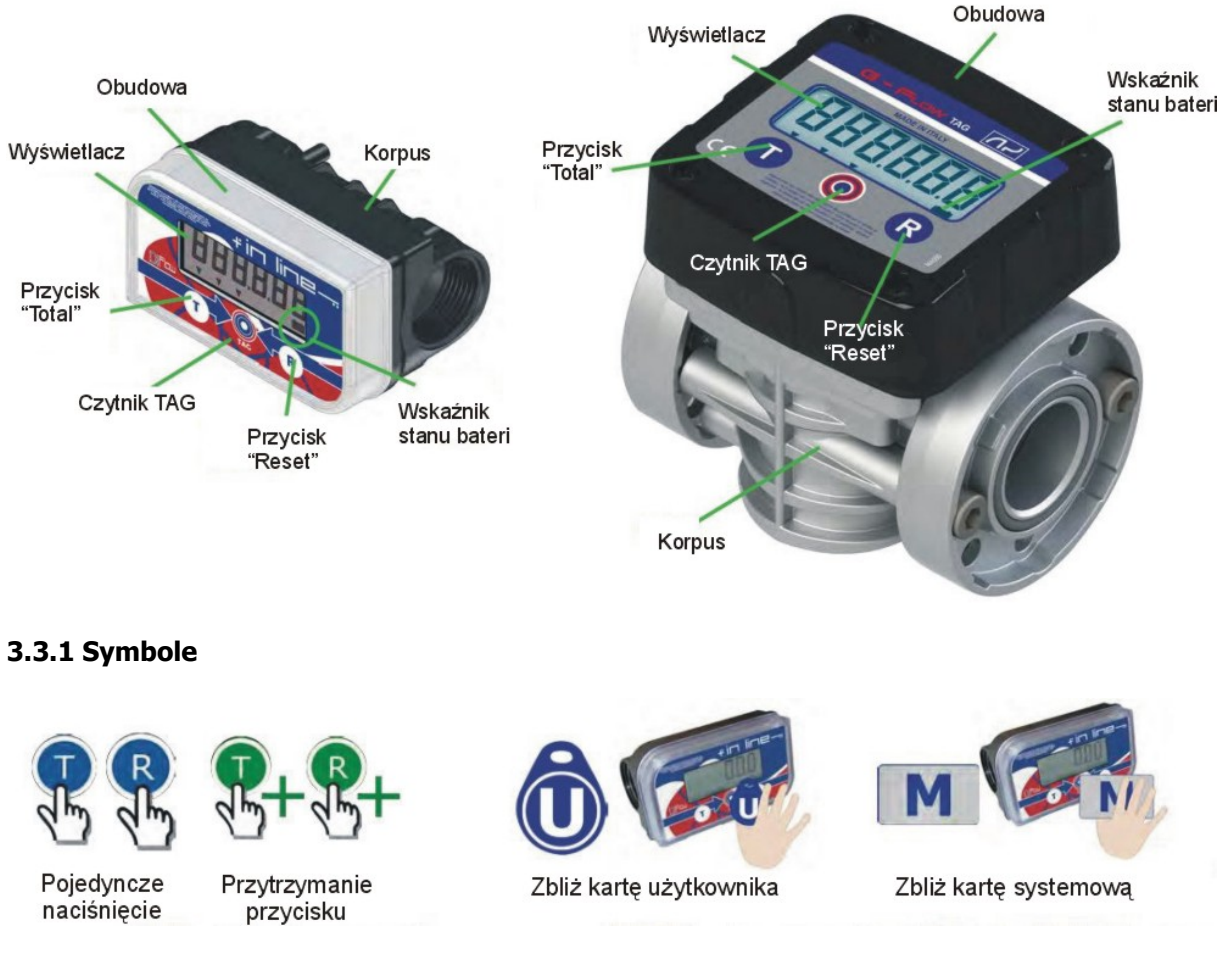

3.4 Funkcjonalność

Oprogramowanie systemu jest podzielone na na dwa moduły.

**Użytkownik:** obsługa z tego poziomu odbywa się za pomocą przycisków <sup>12</sup> i <sup>12</sup> bez potrzeby logowania się do systemu. Pozwala na podgląd totalu dla użytkownika z autoryzacją oraz na podgląd zablokowanych użytkowników.

**System:** dostęp do funkcji tylko za pomocą karty systemowej. Umożliwia pełen dostęp do wszelkich funkcji i ustawień urządzenia, dostęp do programowania kart użytkowników (max 250 szt), ustawianie limitów, dodawanie blokowanie kart użytkowników, ustawienia jednostek miary, kalibracja licznika, czyszczenie pamięci licznika oraz zmiana ustawień bieżących.

#### 3.4.0 Pierwsze uruchomienie

Urządznie po podłączeniu zasilania zawsze jest w stanie czuwania. Przy pierwszym użyciu karty systemowej, system rejestruje nr kodu i zapisuje w oprogramowaniu wewnętrznym licznika. Kod karty jest unikalny i umożliwia dostęp do ustawień systemowych poprzez zbliżenie karty systemowej do czytnika. Zaleca się używanie jednej karty systemowej do jednego urządzenia. Jeśli użytkownik posiada kilka systemów FMS każdy powinien mieć przypisaną osobną kartę systemową. Zabezpiecza to system przed ewentualnymi błędami sytemowymi.

Po zakończeniu pierwszego uruchomienia zaleca się wykonanie kalibracji licznika w celu poprawienia dokładności wskazań wydanego paliwa (patrz punkt 3.4.1.7) Ważne jest również dodanie breloków użytkownika do systemu w celu dostępu do paliwa. Usuń foliową osłonkę z wyświetlacza licznika. Po uruchomieniu pojawi się ekran z zerową wartością wydanych litrów.

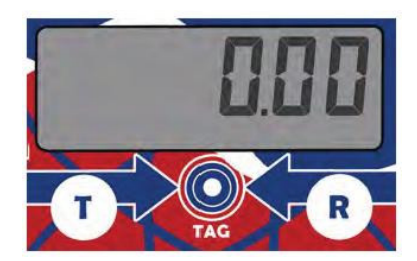

#### 3.4.1 Funkcje systemowe

M przechodzimy w tryb ustawień systemu. Po zbliżeniu karty systemowej do czytnika potwierdzeniem wejścia w tryb ustawień systemowych jest 3 krotny sygnał dźwiękowy oraz wyświetlenie się komunikatu "PROG"

, przechodzimy w kolejne funkcje systemu. Przyciskając przycisk W tym trybie, wciskajac przycisk

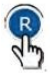

🏷 mamy do dyspozycji takie ustawienia: potwierdzamy wybór funkcii. Przyciskajac klawisz

- 1. Kasowanie totalu wyświetla się komunikat "CLrtot"
- 2. Limit transakcji wyświetla się komunikat "PRESET"
- 3. Limit transakcji w okresie wyświetla się komunikat "PREPER"
- 4. Programowanie breloków użytkownika wyświetla się komunikat "TAGSET"
- 5. Blokowanie breloka użytkownika wyświetla się komunikat "LOCHED"
- 6. Wybór jednostki objętości wyświetla się komunikat "UNIT"
- 7. Kalibracja wyświetla się komunikat "CAL"
- 8. Ustawienie daty i godziny wyświetla się komunikat "dAtE"
- 9. Ustawienia parametrów fabrycznych systemu wyświetla się komunikat "SETPAR"
- 10. Wviście z trybu ustawień wyświetla sie komunikat "EXIT"

Jeśli przez 60 sekund od wejścia w tryb ustawień nie zostana wprowadzone żadne zmiany, system samoistnie przejdzie w tryb podstawowy użytkownika.

#### 3.4.1.1 Kasowanie totalu - "CLrtot"

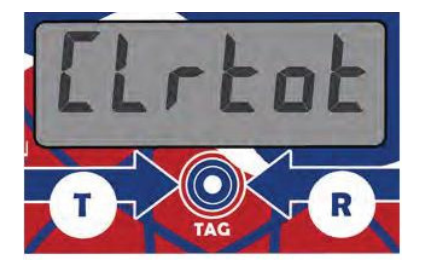

Funkcja umożliwia kasowanie totalu dla każdego użytkownika osobno, również dla tych, którzy są zablokowani. Po użyciu tej funkcji total całkowity urządzenia nie jest resetowany, zerowaniu ulega tylko total w okresie i total danego użytkownika. Należy pamiętać, że total w okresie jest definiowany przez managera i trwa tak długa , aż dane nie zostaną zgrane na kartę (Kit Download Data -

sprzedawany osobno) i przeniesione do bazy na PC. Zgranie danych powoduje automatyczne skasowanie totalu w okresie.

W celu skasowania totalu w okresie należy:

- 1. zbliż kartę systemową do czytnika RFID
- 2. 🎦 naciśnij przycisk w celu potwierdzenia wyboru funkcji
- 3. 🎦 naciśnij przycisk w celu wybory "Tak" lub "Nie"
- 4. 🖤 naciśnij w celu potwierdzenia. na wyświetlaczu pojawi się "ok" jako potwierdzenie prawidłowo

wykonanej czynności. W celu wyjścia z ustawień odczekaj 60 sekund lub kilkakrotnie naciskając

aż się wyświetli komunikat "EXIT" i potwierdz przyciskiem 🧏

#### 3.4.1.2 Limit transakcji - komunikat "PRESET"

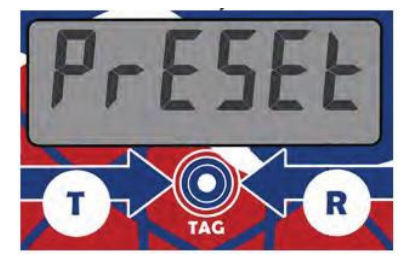

Po zbliżeniu karty systemowej do czytnika RFID M naciskamy przycisk <sup>1</sup> . Funkcja umożliwia ustawienie limitu jednego tankowania dla użytkownika.

Naiśnij przycisk  $\underbrace{\mathbb{W}}$  w celu wyboru tej funkcji. Ponownie naciśnij  $\underbrace{\mathbb{W}}$  w celu ustawienia wybranej

wartości objętości limitu, aby zwiększyć wartość naciskaj 🖄 , aby zmniejszyć wartość naciskaj 🖄 Odczekaj 10 sekund dla powtierdzenia i zapisania wartości.

#### 3.4.1.3 Limit w okresie - komunikat "PrEPEr"

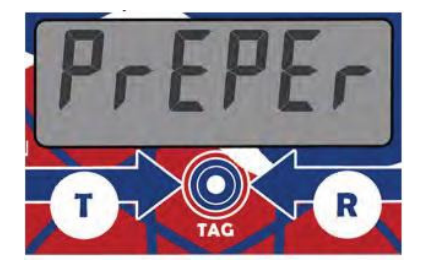

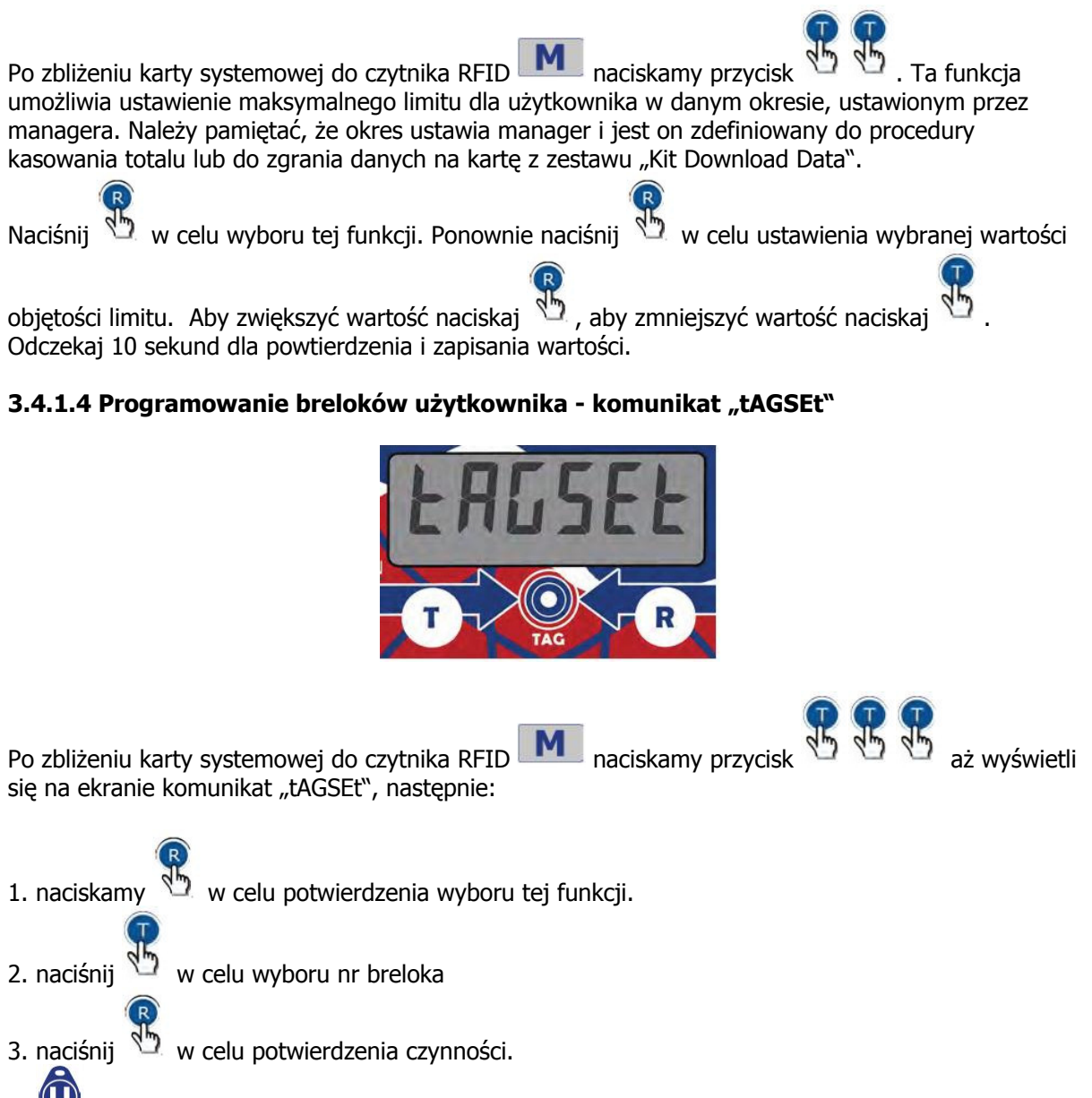

4. U zbliż brelok użytkownika do czytnika RFID, sygnał dzwiękowy oraz komunikat "OK" są potwierdzeniem prawidłowego zarejestrowania breloka w systemie.

5. Powtórz czynność dla wszystkich pozostałych breloków użytkownika. Wszyscy użytkownicy będą mieli ten sam limit. W celu przydzielenia innych limitów należy powtórzyć czynności z punktu 3.4.1.2 oraz 3.4.1.3. Jeśli użytkownik ma nie posiadać limitu, przejdz do ustawien "PRESET" i ustaw domyślnie w ustawieniach "0"

#### 3.4.1.5 Blokowanie breloków użytkownika - komunikat "LOCHEd"

![](_page_12_Picture_4.jpeg)

Po zbliżeniu karty systemowej do czytnika RFID **M** naciskamy przycisk **D N** aż pojawi się na wyświetlaczu komunikat "LOCHEd". Funkcja umożliwia blokowanie/odblokowanie breloków użytkownika.

- naciśnij w celu uruchomienia powyższej opcji
   naciśnij w celu wybrania numeru odpowiedniego breloka użytkownika.
- 3. w celu zablokowania breloka naciśnij 🏷 i odczekaj 10 sekund. System zapisze zmiany.

## 3.4.1.6 Ustawienia jednostki objętości wydawanego paliwa - komunikat "UnIT"

![](_page_13_Picture_4.jpeg)

![](_page_13_Picture_5.jpeg)

Po zbliżeniu karty systemowej do czytnika RFID naciskamy przycisk 20 20 20 20 20 aż pojawi się na wyświetlaczu komunikat "UNIT". System posiada cztery podstawowe jednostki objętości: litry, galony, kwarty oraz pinty oraz dodatkowo jednostkę, którą może sobie użytkownik przydzielić i skonfigurować - "Custom". Fabrycznie jednostka to litry. W celu zmiany jednostki należy:

1. Nacisnij w celu uruchomienia powyższej funkcji, ustawiona jednostka zacznie na ekranie mrugać,

2. naciśnij 🏷 aby wejść w tryb wyboru jednostki, wyświetli się komunikat "UnIT"

3. naciśnij 🏷 aby potwierdzić wybór

Konfiguracja własnej jednostki "Custom"

Fabryczną jednostką podstawową jest decylitr (1/10 litra), aby przekonfugurać należy:

1. wejść w tryb "UnIT" zgodnie z punktem 3.4.1.6

2. potwierdz wybór funkcji "Custom" przyciskiem <sup>1</sup> Na wyśiwietlaczu pojami się mrugający współczynnik 0.100. Na przykład: jeśli chcemy wprowadzić nowy współczynnik 0,33 litra zmieniając go z starego 1.00 należy podzielić starą jednostę 1 litr przez nową jednostkę 0,33 litra = 3,03 i wprowadzamy nową jednostkę 3,03

3. w celu zmiany wartości (zmniejszenie lub zwiększenie wartości) naciskamy  $^{1}$  lub  $^{1}$  aż do uzyskania oczekiwanej wartości.

4. Odczekaj 10 sekund, aż system zapisze zmiany i przejdzie w tryb podstawowy

## 3.4.1.7 Kalibracja przepływomierza - komunikat "CAL"

![](_page_14_Picture_2.jpeg)

Przepływomierz jest fabrycznie kalibrowany dla medium ON w temp. 20 st. C. W celu uzyskania jeszcze większej dokładności wskazań wydanego paliwa lub jeśli używamy innego medium należy przeprowadzić kalibrację przepływomierza.

#### UWAGA: system nie przyjmie przejścia w tryb kalibracji jeśli przelana objętość paliwa będzie mniejsza niż 5 litrów

Minimalna zalecana objętość to 20 litrów.

Procedura kalibracji:

1. Przelej do bańki pomiarowej odpowiednią ilość paliwa. Porównaj ilość litró wlanych do bańki pamiarowej z ilością litrów wyświetlanych na przepływomierzu.

2. Jeśli wartość się nie zgadza przepływomierz musi być skalibrowany.

![](_page_14_Picture_9.jpeg)

aż pojawi się na wyświetlaczu komunikat "CAL".

4. Naciśnij <sup>1</sup> w celu potwierdzenia wybóru funkcji, pojawisię na ekranie mrugająca wartość ostatniego tankowania.

![](_page_14_Picture_12.jpeg)

5. używając przycisków <sup>1</sup> i <sup>1</sup> zmniejsz lub zwiększ do oczekiwanej wartość wydanych litrów 6. odczekaj 10 sekund w celu automatycznego zapisu przez system nowych ustawień kalibracji.

![](_page_14_Picture_14.jpeg)

#### 3.4.1.8 Ustawienie daty i godziny - komunikat - "dATE"

![](_page_15_Picture_1.jpeg)

1. Naciśnij 🆄 i zmień godzinę oraz datę z ustawienia roku 00.

2. ustaw odpowiedni rok używająć przycisków <sup>1</sup> i <sup>1</sup> i poczekaj aż system przejdzie do ustawień miesiąca, ustaw odpowiedni misiąc, następnie dzień. Ustaw godzinę (format 24 h) odczekaj i ustaw minuty. Odczekaj 10 sekund system zapisze zmiany.

#### 3.4.1.9 Zmiana ustawień systemu - komunikat "SEtPAr"

![](_page_15_Picture_5.jpeg)

Po zbliżeniu karty systemowej do czytnika RFID M naciskamy przycisk B B B B B B B B

aż pojawi się na wyświetlaczu komunikat "SEtPAr". Nie które ustawienia producenta mogą być modyfikowane przez użytkownika - administratora. Należy pamiętać, że te ustawienia można zmieniać tylko w ostateczności i jeśli jest to konieczne.

| R                                                                                                    |
|----------------------------------------------------------------------------------------------------|
| 1. naciśnij 🖤 w celu wejścia do trybu ustawień, naciśnij 🍟 w celu wybory parametry do                       |
|                                                                                                    |
| modyfikacji i naciśnij 🏷 aby zmienić dany parametr Naciskając 🏷 zmieniamy parametry do                      |
| R                                                                                                    |
| wybranych. Opcja jest zapętlona. Naciśnij 🄊 jeśli na ekranie jest ustawiony wymagany parametr.              |
| Wyświetlane parametry w układzie 00-000:<br>00-001 reset podstawowego wyświetlacza kiedy przykładamy brelok |
| -000 reset podstawowego ekranu kiedy paciskamy                                                              |
| 01-000 nie używany                                                                                          |
| 02-000 nie używany                                                                                          |

03-002 podwójny poziomy impus przepływomierza (kontrola impulsów przy wibracjach oraz kontrola kierunku przepływu paliwa)

02-000 nie używany

02-001 pojedyńczy impuls poziomy impulsatora (nie zalecane)

04-010 minimalna ilość impulsów dla zapisania tankowania

05-060 limit czasowy w sekundach od logowania do inicjacji transakcji

06-020limit czasowy w sekundach od zakończenia tankowania do wyłączenia pompy lub do nastepnego tankowania

07-001 numer dystrybutora do rejestracji w oprogramowaniu na PC

08-??? pierwsze cyfry kodu przypisane do karty systemowej (automatycznie zapisane przy pierwszym uruchomieniu)

09-??? kolejne cyfry kodu przypisane do karty systemowej (automatycznie zapisane przy pierwszym uruchomieniu)

#### 3.4.1.10 Wyjście z systemu - komunikat "EXIT"

![](_page_16_Picture_10.jpeg)

Ta funkcja powoduje wyjście z trybu ustawień wraz z resetem systemu.

![](_page_16_Picture_12.jpeg)

![](_page_16_Picture_14.jpeg)

aż pojawi sie na wyświetlaczu komunikat "EXIT"

przez 2 sekundy. Ta procedura nie powoduje jakichkolwiek zmian w systemie.

kiedy na wyświetlaczu jest komunikat "EXIT" Lub naciśnij

![](_page_16_Picture_17.jpeg)

Po restarcie pojawią się informacje na ekranie:

- 1. Nazwa produktu: "DI FLOW"
- 2. Wersja oprogramowania "r1.0"
- 3. Jednostka objętości"Unit" "Litres"
- 4. Współczynnik kalibracji (impl/l) "CAL" "40.00"
- 5. Kod urządzenia "codMAC" "0"

![](_page_16_Picture_24.jpeg)

#### 3.4.2 Funkcje użytkownika

Jeśli system jest nie używany przez 60 sekund automatycznie przechodzi w podstawowy tryb użytkownika. Ten tryb jest dostępny bez potrzeby logowania się za pomocą breloka lub karty.

Po naciśnięciu 12 na ekranie pojawią się informacje:

1. Total - całkowite przelane litry użytkownika poprzedzone komunikatem "Total Litres"

2. Total period - litry przelane w danym czasie, poprzedzone komunikatem "TotPer"

#### 3.4.2.1 Podstawowy ekran startowy

![](_page_17_Picture_6.jpeg)

Wyświetlacz posiada układ cyfr 4.2, każda transakcja rozpoczyna się z tego poziomu. Po upływie 10 sekund bez aktywności w trybie uzytkownika oraz po 60 sekundach w trybie administracyjnym,, system automatycznie wraca do tego poziomu na ekran startowy użytkownika

#### 3.4.2.2 Całkowita ilość przelanych litrów - komunikat :TOTAL LITRES"

![](_page_17_Picture_9.jpeg)

Naciśnij <sup>1</sup> w celu wyświetlenia całkowitej ilości przelanych litrów od pierwszego uruchomienia (6 cyfr bez decylitrów). Nie ma możliwości zresetowania Totalu.

#### 3.4.2.3 Całkowita ilość przelanych litrów w określonym czasie - komunikat "TOTPER"

![](_page_17_Picture_12.jpeg)

Naciśnij <sup>1</sup> w celu wyświetlenia ilości przelanych litrów w określonym czasie przez administratora lub od ostatniego zgrania danych na kartę lub od skasowania danych przez administratora. Ten

parametr może być kasowany tylko przez administratora ( punkt 3.4.1.1 ) Wartość litrów jest w formacie 5.1

![](_page_18_Picture_1.jpeg)

#### 3.4.2.4 Ekran Całkowitych litrów przelanych przez użytkownika w określonym czasie

![](_page_18_Picture_3.jpeg)

Naciśnij <sup>1</sup> w celu wyświetlenia całkowitych litrów przelanych przez danego użytkownika w określonym czasie. Wyświetla zarówno ilości dla aktywnych użytkowników jak i zablokowanych. Za

każdym kolejnym naciśnięciu 🖔 będzie się pojawiała ilość dla kolejnych użytkowników.

#### 3.5 Tankowanie

Każdy jeden system został skonfigurowany za pomocą karty systemowej oraz zostały dodane breloki użytkowników.

Aby zatankować należy: U

![](_page_18_Picture_9.jpeg)

![](_page_18_Picture_10.jpeg)

1. Zbliżyć brelok użytkownika do czytnika RFID znajdującego się na przednim panelu licznika. System rozpozna brelok jeśli został wcześniej wprowadzony do systemu. Pojawią się równiez informacje o limicie (o ile wcześniej zostały wprowadzone przez administratora):

- nr breloka użytkownika

![](_page_18_Picture_13.jpeg)

![](_page_18_Picture_14.jpeg)

![](_page_18_Picture_15.jpeg)

![](_page_19_Picture_0.jpeg)

- ilość możliwych do wykorzystanie litrów z limitu na użytkownika. Jeśli pojawi się wartość "0" system nie wyda paliwa. W tej systuacji mozna zresetować limit. Czyność może być dokonana tylko przez administratora za pomocą karty systemowej. (patrz punkt 3.4.1.1)

![](_page_19_Picture_2.jpeg)

Powyższe pozycje nie pojawią się jeśli nie są ustawione limity.

- po wyświetleniu powyższych informacji pojawi się ekran tankowania

![](_page_19_Picture_5.jpeg)

- następnie pojawi się ekran z ilością wydawanych litrów

![](_page_19_Picture_7.jpeg)

Jeśli tankowanie nie rozpocznie się w ciągu 60 sekund system automatycznie wyłączy pompę. Po czym będzie potrzeba ponownego logowania.

Po prawidłowo zakończonym tankowaniu system po 20 sekundach automatycznie wyłączy pompę i zapiszę transakcję do systemu.

![](_page_19_Picture_10.jpeg)

Jeśli brelok jest zablokowany pojawi się komunikat jak poniżej:

![](_page_20_Picture_1.jpeg)

i system nie uruchomi pompy.

#### 3.5.1 Zabezpieczenie TAG00

Dla bezpieczeństwa, brelok 00 nie może być konfigurowany jako użytkownik przez administratora. Ten nr jest zarezerwowany dla transakcji bez autoryzacji.

#### 3.5.2 Chwilowy podgląd szybkości przepływu

W trakcie wydawania paliwa po naciśnięciu 🖁 ekran pokaże wartość szybkości wydawanego paliwa w l/min

#### 3.6 Opis kombinacji przycisków

Tryb użytkownika - zaczynając od ekranu podstawowego

| przycisk           | opis funkcji                                                                                                    |
|--------------------|----------------------------------------------------------------------------------------------------|
| R                  | wizualizacja totalu w danym okresie dla breloka nr 01                                                                                        |
| R                  | wizualizacji chwilowej szybkości wydawanego paliwa w l/min (tylko podczas<br>tankowania)                                                     |
|                    | wizualizacja totalu w danym okresie dla breloka nr 02                                                                                        |
| R<br>V             | wizualizacja totalu w danym okresie dla kolejnych breloków                                                                                   |
| <b>P</b>           | wizualizacja całkowitej ilości litrów przelanych przez system od pierwszego<br>uruchomienia                                                  |
| <b>P P</b>         | wizualizacja ilości litrów przelanych przez system w danym czasie lub od<br>ostatniego zgrania danych na kartę lub od resetu totalu w czasie |
| ₽+ <sub>i</sub> ₽+ | Test ekrenu i reset systemu                                                                                                    |

Tryb administratora

zaczynając od ekranu podstawowego po przyłożeniu karty systemowej do czytnika RFID

| przycisk    | opis funkcji                                                           |
|-------------|------------------------------------------------------------------------|
| Μ           | wejście do trybu systemowego, wizualizacja<br>funkcji kasowania totali |
| M           | wejście do funkcji kasowania totali                                    |
| M           | Wybierz "yes" w celu potwierdzenia chęci<br>skasowania totalu          |
| M           | Kasowanie totalu                                                       |
| M           | Wizualizacja limitu jednego tankowania                                 |
| M           | wejście do funkcji ustawienia limitu jednego<br>tankowania             |
| M & & &+    | ustawienie wartości limitu jednego<br>tankowania                       |
| ME          | Wizualizacja limitu w danym czasiu                                     |
| MBBB        | wejście do ustawień limitu w danym czasie                              |
| M & & & & + | ustawienie wartości limitu w czasie                                    |
| MEEE        | wizualizacja funkcji programowania breloka                             |
| M           | wejście do ustawień funkcji programowania<br>breloka                   |
| MEEEE       | wybór breloka do programowania                                         |
| MEEEEE      | potwierdzenie numery breloka do<br>programowania                       |
| MBBBB       | wizualizacja funkcji blokowania breloka                                |
| MEEEE       | wejście do funkcji blokowania breloka                                  |
| MEEEEE      | wybór breloka do blokowania                                            |

| MBBBBB | E B                | blokowanie wybranego breloka                         |
|--------|--------------------|------------------------------------------------------|
| MBBBBB |                    | wizualizacja jednostki objętości                     |
| MBBBBB | R                  | wejście do funkcji ustawienia jednostki<br>objętości |
| MBBBBB |                    | wybór odpowiedniej jednostki objętości               |
| MBBBBB | B B B              | potwierdzenie wyboru jednostki objętości             |
| MBBBBB | Ł                  | wizualizacja funkcji kalibracji licznika             |
| MBBBBB | R.                 | wejście do funkcji kalibracji                        |
| MBBBBB | <b>B B B</b> +     | zwiększenie wartości przelanego apliwa               |
| MBBBBB | B B B+             | zmniejszenie wartości przelanego paliwa              |
| MBBBBB | 88                 | wizualizacja funkcji ustawień systemowych            |
| MBBBBB | B B B              | wejście do ustawień parametrów<br>systemowych        |
| MBBBBB | 888                | wybór parametrów do modyfikacji                      |
| MBBBBB | BBBBB              | potwierdzenie parametru do modyfikacji               |
| MBBBBB | <b>B B B B B</b> + | zmiana parametru modyfikowanego                      |
| MBBBBB | B B B B B B+       | potwierdzenie zmodyfikowanego parametru              |
|        |                    |                                                      |
| MBBBBB | 888                | wizualizacja funkcji EXIT - wyjście                  |
| MBBBBB | BBBB               | potwierdzenie wyjścia z trybu systemowego            |

## 4. Konserwacja i przechowywanie

#### 4.1 Czyszczenie turbiny przepływomierza

Przepływomierz posiada dwa magnesy umieszczone w turbinie. Magnesy mogą powodować osadzanie się pyłków metalu co może powodować blokowanie się turbiny. W związku z tym należy okresowo czyścić turbinę i wewnętrzną część obudowy. W celu wyczyszczenia turbiny należy odkręcić śruby mocujące turbinę i po wyjęciu przemyćwilgotną szmatką uważając, aby nie uszkodzić elementów. Przy ponownym skręcaniu turbiny należy zwrócić uwagę na prawidłowy kierunek umieszczenia turbiny w obudowie zgodnie z poniższym rysunkiem.

![](_page_23_Picture_3.jpeg)

Zwróć uwagę na prawidłowy kierunek montowanej ponownie turbiny.

![](_page_23_Picture_5.jpeg)

#### 4.2 Przechowywanie

Nie używany przepływomierz powinien być przechowywany w warunkach magazynowych w czystym i bezpieczenym miejscu. To pozwoli na uniknięcie ewentualnych uszkodzeń.

#### 4.3 Diagnostyka

| Opis problemu                                 | Możliwy powód problemu                                                                                                    | Rozwiązanie                                                                                                    |
|-----------------------------------------------|----------------------------------------------------------------------------------------------------|----------------------------------------------------------------------------------------------------|
| Przepływomierz nie liczy przelanych<br>litrów | <ol> <li>zablokowana turbina</li> <li>zbłąd w instalacji</li> <li>uszkodzenie kontraktonu</li> <li>przepływomierz został zamontowany<br/>niezgodnie z kierunkiem ruchu paliwa</li> </ol> | <ol> <li>Zdemontuj i wyczyść turbinę</li> <li>zweryfikuj czy licznik został<br/>zainstalowany zgodnie z kierunkiem<br/>przepływu paliwa - strzałka na obudowie<br/>licznika</li> <li>skontaktuj się z dostawcą, aby<br/>zamówić nowe kontraktony</li> <li>obróć licznik o 180 st.</li> </ol> |
| Ekran się nie uruchamia                       | 1. zasilanie                                                                                                    | zweryfikuj czy urządzenie jest<br>prawidłowo podłączone do zasilania                                                                                                    |

| Nie prawidłowe wskazania przelanego | <ol> <li>Prędkość transferu paliwa jest zbyt</li></ol>                                                                                             | <ol> <li>zweryfikuj wydajność pompy</li> <li>wykonaj kalibrację</li> <li>zweryfikuj, że pompa nie zasysa</li></ol>           |
|-------------------------------------|----------------------------------------------------------------------------------------------------|----------------------------------------------------------------------------------------------------|
| paliwa                              | mała lub zbyt wysoka <li>błędna kalibracja</li> <li>zapowietrzony układ</li> <li>brudne magnesy</li>                                               | powietrza <li>wyczyść magnesy</li>                                                                                           |
| Urządzenie nie chce wydać paliwa    | <ol> <li>Brelok użytkownika jest zablokowany</li> <li>został przekroczony limit</li> <li>Brelok został nieprawidłowo<br/>skonfigurowany</li> </ol> | 1. Odblokuj brelokużytkownika<br>2. zgraj dane na kartę lub wyczyść<br>parametr total<br>3.Przekonfiguruj brelok użytkownika |

## 5. Dane techniczne

| Opis                    | IN-LINE                         | Opis                         | G-FLOW                                |
|-------------------------|---------------------------------|------------------------------|---------------------------------------|
| System pomiarowy:       | Turbina                         | System pomiarowy             | zębatki owalne                        |
| Wejście Wyjście         | 1" BSP/G wewnętrzny             | Poziom zabezpiecznia         | IP55                                  |
| Zakres przepływu        | 5-150 l/min                     | Zasilanie                    | 12VDC 10MAh (+12V żółty, brązowy 0V)  |
| Dokładność              | +/- 1%                          | Wyjście impulsów na zewnątrz | tak                                   |
| Powtarzalność           | +/- 0,3%                        | Przewód                      | 2 m                                   |
| Max ciśnienie robocze   | 3,5 bara (50 psi)               | Układ wyświetlania           | 4.2                                   |
| Zakres temperatur pracy | -10 st C +60 st C               | Totalizer                    | 6 cyfr                                |
| Wyświetlacz             | LCD 6 cyfr                      | Jednostki objętości          | litry, galony, pinty, kwarty i custom |
| Dł. przewodów           | 2 m                             | Min przepływ                 | 5 l/min                               |
| Zasilanie               | 12VDC 10mAh (żółty +12, brązowy | Max przepływ                 | 100 l/min                             |
|                         | OV)                             | Max ciśnieni robocze         | 70 barów (994 psi)                    |
| Transmisja              | max 24VDC 500mAh (biały, szary) | Dokładność                   | +/- 0,5%                              |
| Wyjście impulsów        | 0-12VDC, 100 imp/unit (zielony) | Powtarzalność                | +/- 0,3%                              |
| Poziom zabezpieczenia   | IP65                            | Układ wyświetlacza           | obrót co 90 st                        |
| Waga                    | 0,25 kg                         | Wejście wyjście              | flansze 1" BSP/G żeński gwint         |
|                         |                                 | Materiał obudowy             | aluminium                             |
|                         |                                 | Materiał zębatek             | POM=C                                 |
|                         |                                 | O-ring materiał              | NBR                                   |
|                         |                                 | Pozostałe materiały          | stal węglowa, NdFe                    |

Temperatura pracy

Dopuszczone media

Poziom hałasu pracy

wymiary opakowania waga brutto

Zakazane media

waga

-10 stC +60 stC

160x120x110 mm

gaz, alkohol, benzyny, woda

ON, oleje

<70 dB 1,8 kg

2,2 kg

## 6. Rysunek z częściami zamiennymi

## G FLOW TAG

![](_page_25_Picture_2.jpeg)

| Nr | Opis                             | Kod         | Ilość |
|----|----------------------------------|-------------|-------|
| 1  | obudowa licznik                  | TF066       | 1     |
| 2  | górna obudowa korpusu licznika   | TF065       | 1     |
| 3  | flansza połączeniowa 1" G        | TF064       | 2     |
| 4  | uszczelka o-ring 37x3 NBR        | OR011       | 4     |
| 5  | trzpień zębatek 5x60             | TF070       | 2     |
| 6  | magnes zębatek                   | TF040       | 4     |
| 7  | bolec łączący zębatki 3x14       | TF071       | 2     |
| 8  | korek kalibracyjny               | TF018       | 1     |
| 9  | uszczelka o-ring 108 NBR         | 11010100200 | 1     |
| 10 | zębatka owalna                   | TF068       | 4     |
| 11 | nylonowy uszczelniacz 4x8x0,8    | VT036       | 2     |
| 12 | uszczelka o-ring NBR70 60x2x2,62 | OR031       | 1     |
| 13 | uszczelka wyświetlacza 86x82     | OR032       | 1     |
| 14 | obudowa wyświetlacza             | TF067       | 1     |
| 16 | bolec łączący 5x12               | TF077       | 2     |
| 17 | uszczelka układu elektronicznego | OR034NBR    | 1     |
| 18 | śruba TC M5x16                   | VT040       | 4     |
| 19 | śruba imbus M8x20                | VT039       | 4     |
| 20 | filtr siatkowy                   | TF076       | 1     |
| 21 | śruba M4x32                      | VT038       | 4     |
| 22 | śuba M4x6                        | VT037       | 2     |
| 23 | płytka elektroniki               | TF046       | 1     |
| 24 | śruba 3x8                        | VT013       | 3     |
| 25 | podkład płytki elektroniki       | TF072       | 1     |
| 26 | naklejka czołowa z przyciskami   | MA089       | 1     |

![](_page_27_Figure_1.jpeg)

| Nr | Opis                                  | Kod         | Ilość |
|----|---------------------------------------|-------------|-------|
| 1  | Naklejka czołowa z przyciskami        | MA          | 1     |
| 2  | nakrętka M3 UNI7473                   | 81101010000 | 4     |
| 3  | obudowa czołowa wyświetlacza          | TF035       | 1     |
| 4  | uszczelka obudowy wyświetlacza        | OR018       | 1     |
| 5  | panel elektroniki                     | TF049       | 1     |
| 6  | obudowa licznika                      | TF036       | 1     |
|    | obudowa licznika<br>AdBlue(niebieska) | TF042       | -     |
| 7  | uchwyt turbiny                        | TF038       | 2     |
| 8  | nakrętka M3 UNI7473                   | VT009       | 1     |
| 9  | trzpień turbiny                       | TF039       | 1     |
| 10 | turbina                               | TF037       | 1     |
| 11 | śuba M5x16 ISO4762                    | VT011       | 4     |
| 12 | magnesy                               | TF040       | 2     |